# EnGenius

# Using **EnGenius Cloud Services**

ECW Series Version1.1

Cloud Managed Outdoor Access Point

# **Minimum Requirements**

Power source option - An ECW device can be powered up by an 802.3af/at-compliant PoE device.

- Ethernet port:
- \* LAN (PoE); Uplink port accepts an 802.3af/at power source.

## **Pre-Installation Preparation**

#### Please confirm that your device has established a connection to the Internet before proceeding.

Registering a device and configuring on EnGenius Cloud should be completed before performing an on-site installation.

- Notice: The browser version for Cloud GUI supported list as following.
  - (1) Google Chrome: 57.0.2987.110 and later
  - (2) Apple Safaris: 10.0.3(12602.4.8) and later (3) Microsoft Edge: 80.0.361.103 and later
  - (4) Mozilla Firefox: 52.0 and later
- A) Register an account to sign in EnGenius Cloud (https://cloud.engenius.ai) if you use this service first time
- B) When logging on, you can use the existed default Network or create a personalized Network under the Org. and provide a configuration to enable push operations to cloud devices.

C-2. Register devices through the mobile app

#### On the Cloud APP

Download the EnGenius Cloud App via your smartphone

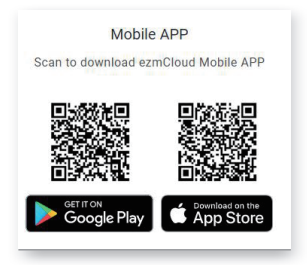

ii) Log in with your cloud account (if you do not have an account, please sign up on https://cloud.engenius.ai)

## **Package Contents** -FCW160

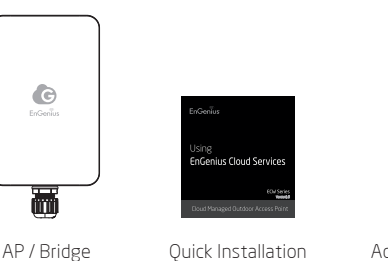

Guide

Adhesive Label

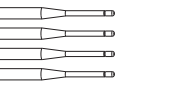

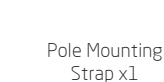

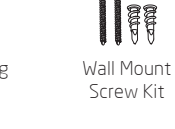

### C) Register device to your cloud account

C-1. Register device through EnGenius Cloud

On the Cloud GUI

Detachable Antennas

2 x 2.4GHz Antennas

2 x 5GHz Antennas

i) Follow this path to add the serial no. of this device: Org -> 1 Inventory -> 2 Register Device

| Enfenius_Taipei |                       |           | 0             | Inventory         |                     |                                  | £                          |
|-----------------|-----------------------|-----------|---------------|-------------------|---------------------|----------------------------------|----------------------------|
| ORGANIZATION    |                       |           |               |                   |                     |                                  | _                          |
| Inventory       |                       |           |               |                   |                     |                                  | 2                          |
| Tears Marchers  |                       |           |               | \$ 1-20 at 20     | 1 Sharips to Arriva | the Hitemore Ison Antonia D Line | spinter Device + Regular D |
|                 | Asses                 | Model     | Serial Namber | Mac               | Maturels            | Rephered Time                    | Repaired By                |
|                 | SF_Bruide Surrry      | ECN120    | 1940C211118P  | 88.00367872.84    |                     | 2019/06/03 17:41:41              | senacched@preaf.com        |
|                 | 97_Bruide Ken         | 8CW120    | 1N003111KIK   | 88.0034.7973.83   | *                   | 2019/06/08 18:85:83              | senacebool/pproal.com      |
|                 | SF_Beside Cardon      | ECN120    | 1940021111141 | 88.0C % 79.F2 #E  |                     | 2010/06/08 18:85:83              | senacebool@proal.com       |
|                 | SF_\$25, meeting?aura | EGN120    | 194002111133  | 88.00367872.81    |                     | 2010/06/08 18:85:53              | senacebud@proal.com        |
|                 | 17_P-Care Test Zone   | 8CN120    | 19400211117P  | 88.00.9679/2.00   | 77                  | 2010/06/08 15:55:53              | senarclast@prail.com       |
|                 | OF_Beside Linus       | 8GN120    | 1940C21111WT  | 88.00.9679/2.00   |                     | 2010/05/08 15:57.03              | senacebud@pmal.com         |
|                 | 77,284                | 60W120    | 19400211114R  | 85.00.957972.09   | 74                  | 2119/05/23 09:53:53              | senacebud@gmail.com        |
|                 | 60W129                | 60W120    | 194002111380  | 85.00.9574,94.00  |                     | 2010/06/06 16:16:58              | repat.ku@seras.com         |
|                 | W_306_meetingheem     | 60W120    | 194002111602  | 859035797340      | *                   | 2819/06/21 09:55:03              | senaccloud@gmail.com       |
|                 | 60w129                | 00W120    | 082902187489  | 85/90/95/70/A0/5E | *                   | 2010/07/03 13:96:00              | senacchud@gmail.com        |
|                 | CCW129                | 00W120    | 08296218742V  | 80.00.9670.40.28  | 97                  | 2819/07/88 13:56:08              | senacchud@gmail.com        |
|                 | CCW129                | 00W120    | 0829021874/T  | 80.00.9670.40.01  | 8                   | 2819/07/83 13:56:08              | senacchud@gmail.com        |
|                 | 06_812_meetingRoom    | 60W120    | 082902187498  | 80:00:9670:A0:4F  | 8                   | 2819/07/88 13:56:12              | senacchud@gmail.com        |
|                 | Skylley               | Styling   | 1950MH211199  | 80.AA.89.00.00.02 | B.                  | 2819/07/251536-07                | senacchud@gmail.com        |
|                 | CCS1000P-BesideConton | 6051388P  | 194050111120  | 80.0036303530     | 16 E                | 2819/05/20 11:26:51              | senacchud@gmail.com        |
| 9               | 15_Shieldingkoom      | 6051553FP | 130044511812  | 88/20195/78/92:08 | 8                   | 2010/06/05 10:19:59              | senacchud@gmail.com        |
|                 | 609/028PP             | 6051528FP | 180060511602  | 8820236289933     |                     | 2019/06/06 16:25:55              | senacchud@gmail.co         |

#### Locate the serial no. on the back of the device.

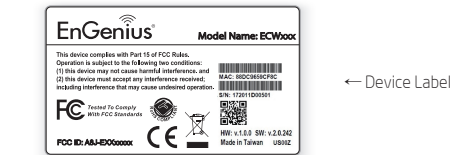

iii) Select an organization and then click " 🕂 " on the down-right corner to add the device.

| Senao M          | Networks                             |               |
|------------------|--------------------------------------|---------------|
| Inventory<br>385 | Managed<br>380                       | Network<br>16 |
| 😨 AP             | 300 😑 :                              | Switch 8      |
| Hierarchy Vie    | iw (2)                               | 1 Na          |
| HV Se            | nao Networks<br>orks   28 APs   6 sw | itches        |
| HV Se            | nao Networks<br>orks   28 APs   6 sw | itches        |
| Network (6)      |                                      |               |
| Netwo            | ork-1F •                             | nts           |
| 28 APs           |                                      |               |

iv) Scan the QR code on the device label for adding the device to Inventory of this organization. You also can manually add S/N to Inventory of this organization.

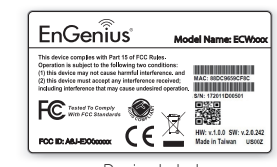

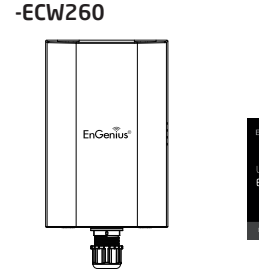

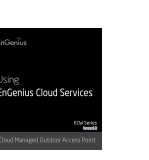

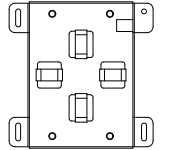

AP / Bridge

**Ouick Installation** Guide

Mounting Bracket

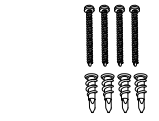

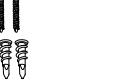

Ground Wire & Screw Set Mounting Screw

Pole Mounting Stran x 2

-Detachable Antennas \_\_\_ 2 x 2.4GHz Antennas T\_\_\_\_

83

2 x 5GHz Antennas

Kit x 2

ii) Input the serial no. from the device label, and then click "Register"

| Mobile APP                           |
|--------------------------------------|
| Scan to download ezmCloud Mobile APP |
|                                      |
|                                      |
|                                      |
| OET IT ON                            |
| Google Play App Store                |
|                                      |
|                                      |

iii) In the " 1 Inventory" page , using "Assign to Network" ( The Assign to Network ) to assign the device to your personalized network

| € | BF Network + Inve<br>Senso / San Prancisco / | ntory    |         |      |                                        | ۹ 🛦                                     | Donna Lin         |
|---|----------------------------------------------|----------|---------|------|----------------------------------------|-----------------------------------------|-------------------|
| 2 | M Used Unused                                |          |         |      | $\bigcirc$                             |                                         |                   |
|   | Scarch Search                                |          | Q,      | N 1  | -7 of 100 🕻 😪 Assign To Network 🕽 🖬 Pa | ersove from Network 🚦 Unnegister Device | + Register Device |
| 1 | Serial Number                                | Network  | Model   | Type | 1000                                   | Create Time                             |                   |
| 1 | 06550CH1132E                                 | GROUP,98 | ECW120  | AP.  | 40:00:00:62:00:00                      | 2018-16-16 13 38 36                     |                   |
|   | 0835QCH1132E                                 | GROUP.98 | ECW120  | AP   | A0:00:00:62:00:00                      | 2018-16-16 13 38 36                     |                   |
|   | OB35QCH11322                                 | GROUP_98 | ECW120  | AP   | 40:00:00:62:00:00                      | 2018-16-16 13.38.36                     |                   |
|   | 0835QCH1132E                                 | GROUP_98 | ECW320  | AP   | 40:00:00:62:00:00                      | 2018-16-16 13 38 36                     |                   |
|   | 0839QCH1132E                                 | GROUP_98 | ECW120D | AP.  | 40:00:00:62:00:00                      | 2018-16-16 13:38:36                     |                   |
|   | 0835QCH1132E                                 | GROUP.98 | ECW140  | AP   | A0.00.00.62.00.00                      | 2018-10-16 13:38:36                     |                   |

v) Add the device to your network, slide the device to left and then click "Add to Network" by using EnGenius Cloud App.

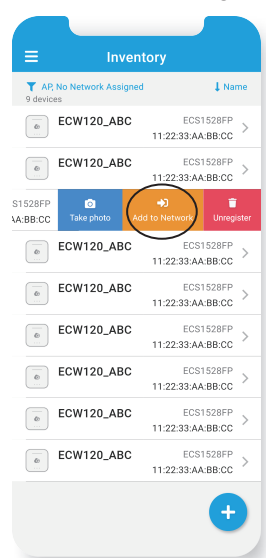

Device Label

#### D) This device is now added into your network.

#### E) Check your firewall settings to prevent any issues.

Make sure that your firewall allows 80/443 port outbound access

#### F) Automatically Firmware upgrade

Once the device is connected to Cloud, it will be upgraded to the most up-to-date firmware version automatically. While the firmware is upgrading, the LED light will blink for few minutes till the process has been finished.

## **Troubleshooting the Cloud Connection**

Usually it will take 2-3 minutes to power up the AP and connect to the Cloud. If firmware upgrade is required, it might take even longer to 8-10 minutes for firmware upgrade done. If you still see power LED light blinking after three more minutes, there might have the problem about connecting to EnGenius Cloud.

#### To troubleshoot the connection issue, you may login to Local page:

i) Use your client device (e.g., a laptop, mobile device, or tablet) to find the SSID: "EnMGMTxxxx" (xxxx is the last four digits of LAN MAC which can be found on the back of the device) and connect to it

### Wall Mounting the Outdoor Device ECW160

- A) Determine where the Access Point to placed and stick the Adhesive label on the surface.
- B) Use the appropriate drill bit to drill two 8.1 mm diagram and 26mm depth holes on the markings of the label.
- C) Remove the label and Screw the anchors unto the holes until they are flush with the wall.
- D) Screw the included screws into the anchors. Place the Access Point against wall with the mounting screw heads

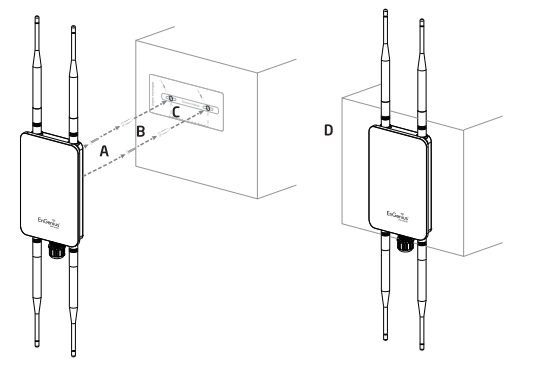

#### ii) Enter the URL in web browser:

http://EnGenius.local or the IP 192.168.1.1 to access the device's user interface. You can review device status after logging into the AP with the default account/password (default admin account/password : admin/ admin.)

| Device Status Loc                                                                                                    | al Setting                                                                                                    |                  |                   |
|----------------------------------------------------------------------------------------------------|----------------------------------------------------------------------------------------------------|------------------|-------------------|
|                                                                                                    |                                                                                                    |                  |                   |
| Device Overvie                                                                                                    | ~                                                                                                    |                  |                   |
| Name                                                                                                    | ECW129                                                                                                    | IP Address       | 10.32.6.101       |
| Model                                                                                                    | ECW120                                                                                                    | MAC Address      | 00 DC 00 EE EE 30 |
| Serial Number                                                                                                    | 00000000000                                                                                                    | Current Firmware | v1.0.3            |
| a classi Ostala                                                                                                    |                                                                                                    |                  |                   |
| Charl Desirbation                                                                                                    |                                                                                                    |                  |                   |
| Date of Desistration                                                                                                   | 2010/021 1-028/38/54                                                                                                    |                  |                   |
|                                                                                                    |                                                                                                    |                  |                   |
| Lant Update Time                                                                                                    | 2019/621 (249-39-0)<br>Helivity                                                                                                    |                  |                   |
| Local Network Corre                                                                                                    | 2018621 (246:39:00                                                                                                    |                  |                   |
| Loni Update Time                                                                                                    | 2019/621 July 2019                                                                                                    |                  |                   |
| Lont Update Time                                                                                                    | 2019/021 (Expended)                                                                                                    |                  |                   |
| Last Update Time                                                                                                    | 2018/021 _kH0.30.04<br>https://www.scoreafully<br>122.6.10<br>126.1                                                                                                    |                  |                   |
| Last Update Time                                                                                                    | 2019621 _kp3.00<br>ICENTRY<br>Cal network successfully<br>122 A 10<br>CAL<br>10HCP                                                                                                    |                  |                   |
| Lest Update Time                                                                                                    | 2219521 _k9-30.04<br>kBWRy<br>calinetwork successfully<br>122.5 101<br>CAS<br>LONCP                                                                                                    |                  |                   |
| Last Update Time  C Network Correct  Local Network  Connected to Io  P address 11  Gamesy 10  Getton LAb  Informet     | 2316621 <u>A</u> VE3200<br>NUMP<br>Coll network successfully<br>255 570<br>265 5<br>2007                                                                                                    |                  |                   |
| Lad Updele Time  Instruct Correct Local Network Connected to Io Passes 11 Gamma 103 Genton LA Internet Connected to Io | 2316621 <u>b</u> (#232.04<br><b>Stirkey</b><br>Coll network successfully<br>132.6 V0<br>Enco                                                                                                    |                  |                   |
| Last Updels Time                                                                                                    | 2319621 (j. 942-3004<br>ictivity<br>izta to:<br>1214 to:<br>1214 |                  |                   |
| Last Updein Time                                                                                                    | 2316021 (j. #423204<br>robinity<br>cal network successfully<br>232.6 xto<br>20002<br>servet successfully                                                                                                    |                  |                   |
| Last Update Time                                                                                                    | 2019/021EE0000                                                                                                    |                  |                   |

iii) By default, EnGenius cloud access point (ECW series) is assigned an IP address dynamically by the DHCP server. If you encounter issues with IP address assignment, please double check the IP settings including IP address, subnet mask, gateway, proxy, and management VLAN. If the issue is still existed, you may change your IP assignment from "DHCP mode" to "Static IP" via the following procedure.

#### ECW260

- A) Determine where the Access Point to be placed and mark location on the surface for the four mounting holes of wall mount base. Use the appropriate drill bit to drill two 8.1mm diagram and 26mm depth holes in the markings and hammer the bolts into the openings. Screw the anchors into the holes until they are flush with the wall
- B) Screw the included screws into the anchors.
- **C)** Slide the mount bracket into the slot of the Access Point.

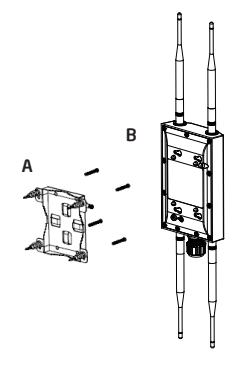

## **Technical Support**

| Country of Purchase                               | Service Center   | Service Information                                                                                               |
|---------------------------------------------------|------------------|----------------------------------------------------------------------------------------------------|
| North America                                     | Los Angeles, USA | support@engeniustech.com<br>Local: (+1)714 432 8668<br>Press 1 - Tech support                                     |
| www.engeniuscanada.com                            | Canada           | rma@engeniuscanada.com<br>Local(+1) 905 940 8181<br>and then follow the prompts press 3<br>- RMA and Tech Support |
| Europe<br>www.engeniusnetworks.eu                 | Netherlands      | support@engeniusnetworks.eu                                                                                       |
| Africa / CIS / Middle East<br>www.engenius-me.com | Dubai, UAE       | support@engenius-me.com<br>Local: (+971) 4 339 1227                                                               |
| Asia / Oceania<br>www.engeniustech.com.sg         | Singapore        | support@engeniustech.com<br>Local: (+65) 6227 1088                                                                |
| Taiwan                                            | Taiwan, R.O.C.   | twsupport@engeniusnetworks.com<br>Toll Free: 0800-003-885                                                         |

a) Select "Local Setting" on this page.

- b) Change IPv4 setting from "AS DHCP client" to "Use Static IP".
- c) Configure the IP address, gateway, net mask, and proxy policy as required.
- d) Reconnect this device to the LAN again if necessary.

| Newlee Status Local Setting                                                                                                    |                                                                                                    |       |       |
|----------------------------------------------------------------------------------------------------|----------------------------------------------------------------------------------------------------|-------|-------|
|                                                                                                    |                                                                                                    |       | Apply |
|                                                                                                    |                                                                                                    |       |       |
| 1Pv4 Settings                                                                                                    |                                                                                                    |       |       |
| # As DHCP Client: Get IP fro                                                                                                    | m LAN DHCP Server (default                                                                                                    | )     |       |
|                                                                                                    |                                                                                                    |       |       |
| IPv6 Settings                                                                                                    | I Link-local Ad                                                                                                    | dress |       |
|                                                                                                    |                                                                                                    |       |       |
|                                                                                                    |                                                                                                    |       |       |
| Spanning Tree Protoco                                                                                                    | (STP) Settings                                                                                                    |       |       |
| Status                                                                                                    | © Enable ® Disable                                                                                                    | •     |       |
| Firmware Upgrade                                                                                                    |                                                                                                    |       |       |
| Firmware Upgrade                                                                                                    | are file to upgrade here                                                                                                    |       |       |
| Firmware Upgrade<br>Drag & drop forms<br>医事瘤案 本语用于代理系                                                                                                    | ire file to upgrade here<br>提文                                                                                                    |       |       |
| Firmware Upgrade Drag & drop forms ENDER 1-2014-(c10)                                                                                                    | ere file to upgesde here<br>建文                                                                                                    |       |       |
| Firmware Upgrade                                                                                                    | ere file to upgesde here<br>建文                                                                                                    |       |       |
| Firmware Upgrade Drag & drop firmw EMERGY 1-32MPHO183K Miscellaneous INTTP Proxy                                                                                                    | ere file to upgrade here<br>道文                                                                                                    |       |       |
| Firmware Upgrade Drag & drop firms ERMER 1:3294-4(183) Miscellaneous ITTP Frony IP Address                                                                                                    | ire file to upgrade here<br>遵父<br>152.168.10.25                                                                                                    |       |       |
| Firmware Upgrade Drag & drop firmw ERTER 1-3ERT-4-CHEM Miscellaneous HTTP Proxy IP Address Port                                                                                                    | ere fife to upgrade here<br>建文<br>152, 168, 10, 25<br>80                                                                                                    |       |       |
| Firmware Upgrade Drag & drop firms GREAK, It-SHIFFOTEX Miscellaneous ITTP Proxy IP Address Port Prot ITTPS Proxy CopyHTT                                                                                                    | 152 168 10.25<br>80<br>9 rating                                                                                                    |       |       |
| Firmware Upgrade Drag & drop forms Edition (1-2014-rotation Edition) Edition (1-2014-rotation Edition) Edition (1-2014-rotation) Edition (1-2014-rotation) Edition (1-2014-rot | ere file to usgassie here<br>一部交<br>192 168 10 25<br>80<br>P satTrgs1<br>192 168 10 25                                                                                                    |       |       |
| Firmware Upgrade Drag & dreg forms Edited to the end of the end of | 192 108 10.25<br>80<br>9 extraps<br>192 108 10.25<br>80<br>9 extraps<br>192 108 10.25<br>80                                                                                                    |       |       |
| Firmware Upgrade Drag 8. drop firms EREX. 1-collis-rollsx  Miscellaneous I HTP Proxy IP Address Port IP Address Port Paddress Port No Proxy To Firm                                                                                                    | et file to uspasse here<br>152,168,10,25<br>80<br>P cottrop:<br>162,168,10,25<br>80<br>162,168,10,25<br>80<br>162,168,10,25<br>80<br>162,168,10,25<br>80<br>162,168,10,25<br>80<br>162,168,10,25<br>80<br>162,168,10,25<br>162,168,10,25<br>162,168,100,25<br>162,168,100,25<br>162,168,100,100,100,100,100,100,100,100,100,10 |       |       |

### Pole Mounting the Outdoor Device ECW160

- A) Thread the open end of the Pole Strap through the two tabs on the Pole Mount Bracket.
- B) Lock and tighten Pole Strap to secure Pole Mount Bracket to the Pole

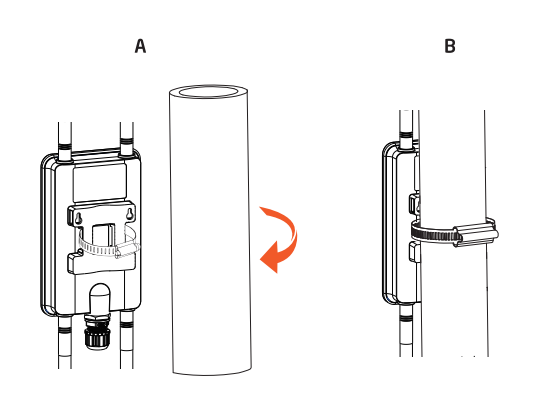

NOTE

## EnGenius

Maximum data rates are based on the IEEE standards. Actual throughput and range may vary depending on many factors including environmental conditions, distance between devices, radio interference in the operating environment, and mix of devices in the network. Features and specifications subject to change without note. This device complies with Part 15 of the FCC Rules. Operation is subject to the following two conditions (1) this device may not cause harmful interference, and (2) this device must accept any interference received, including interference that may cause undesired operation. Trademarks and registered trademarks are the property of their respective owners. For United States of America: Copyright® 2020 EnGenius Technologies, Inc. All rights reserved.

#### ECW260

- A) Thread the open end of the pole strap through the two tabs on the pole mount bracket.
- B) Lock and tighten pole strap to secure pole mount bracket to pole.

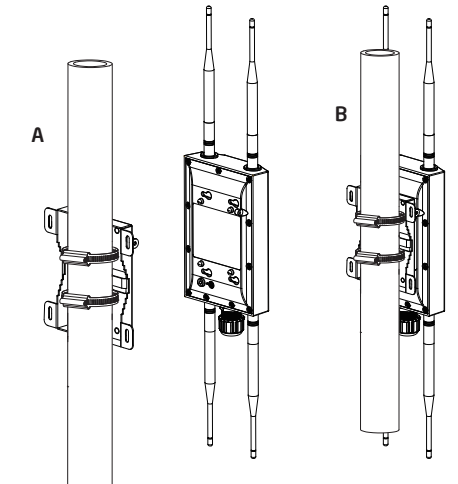